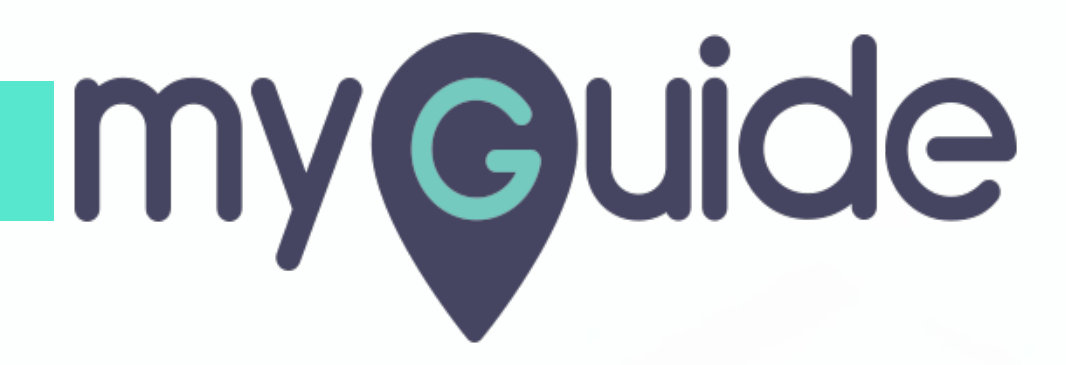

How to write a review on G2 for software that you LOVE LOVE LOVE

myguide.org

## Let's learn how to write a G2 review on software that we love.

Note that we can not give review on our OWN software. Review will be verified by G2.

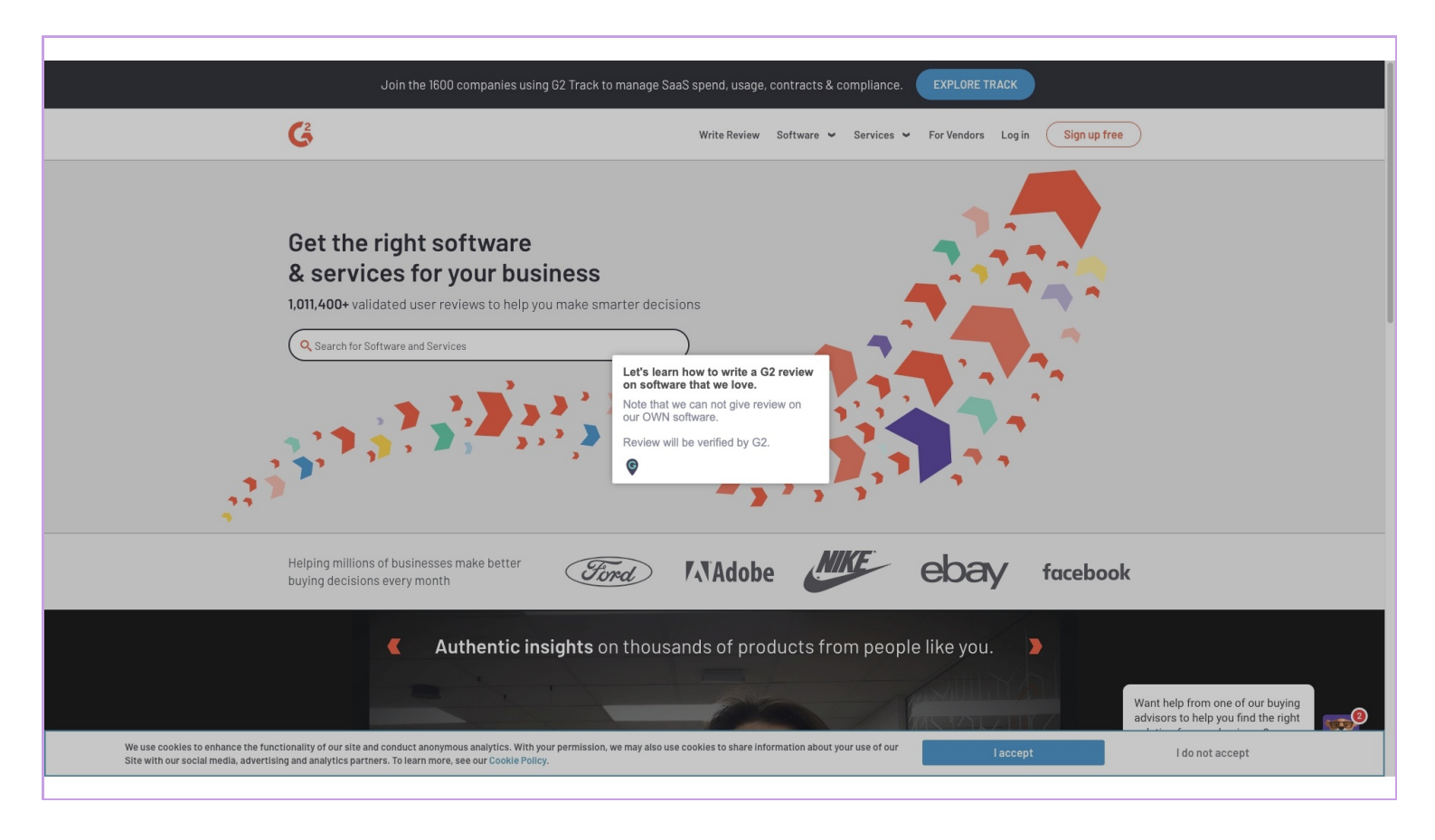

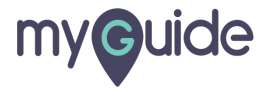

#### Click on "Write Review"

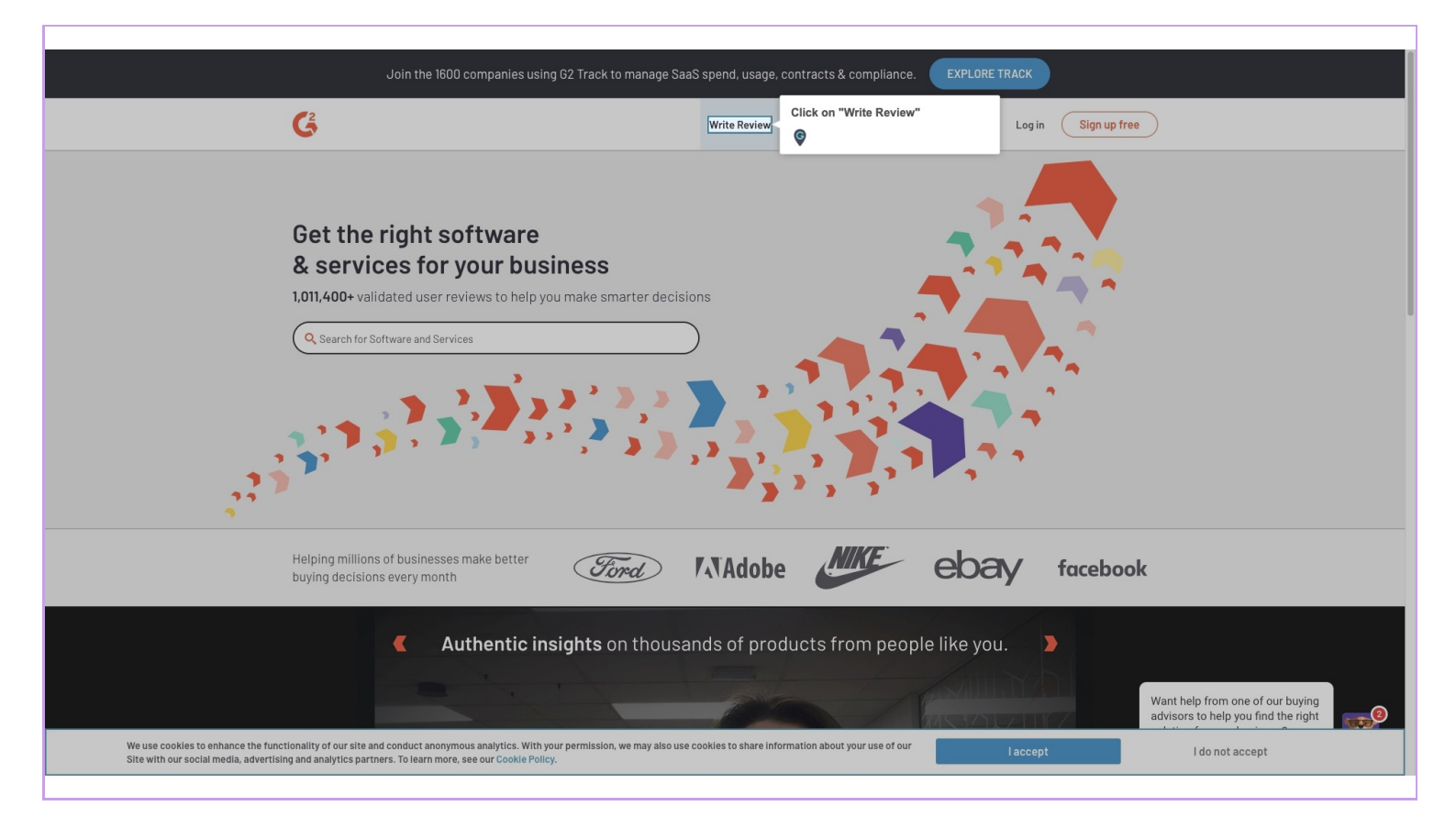

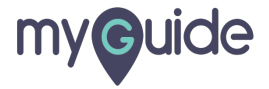

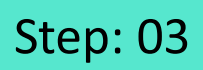

# Click on "Other"

| G Select                                                                                                    | Leave a review Share on Linkedin                                                                                                    | Finished!                                                                                                    |  |
|----------------------------------------------------------------------------------------------------|----------------------------------------------------------------------------------------------------|----------------------------------------------------------------------------------------------------|--|
|                                                                                                    |                                                                                                    |                                                                                                    |  |
|                                                                                                    |                                                                                                    |                                                                                                    |  |
| Let's find the software and                                                                                                    | l services you use at work                                                                                                    |                                                                                                    |  |
| If you're researching new business software or services, y                                                                                                    | ou know how helpful reviews from real people like yourself can be.                                                                                                    |                                                                                                    |  |
| Our community is a place for professionals to help one and                                                                                                    | other find the best business solutions.                                                                                                    |                                                                                                    |  |
|                                                                                                    |                                                                                                    |                                                                                                    |  |
|                                                                                                    |                                                                                                    |                                                                                                    |  |
|                                                                                                    |                                                                                                    |                                                                                                    |  |
|                                                                                                    |                                                                                                    |                                                                                                    |  |
|                                                                                                    |                                                                                                    |                                                                                                    |  |
|                                                                                                    |                                                                                                    |                                                                                                    |  |
|                                                                                                    |                                                                                                    |                                                                                                    |  |
| Disk a sala and us'll show you rale                                                                                                    |                                                                                                    |                                                                                                    |  |
| Pick a role and we'll show you rela                                                                                                    | ated products and services to review.                                                                                                    |                                                                                                    |  |
| Pick a role and we'll show you rela                                                                                                    | ated products and services to review.                                                                                                    | Finance & Accounting                                                                                                    |  |
| Pick a role and we'll show you rela                                                                                                    | ated products and services to review.           E-Commerce/Retail           Sales                                                                                                    | Finance & Accounting                                                                                                    |  |
| Pick a role and we'll show you rela                                                                                                    | ated products and services to review.         E-Commerce/Retail         Sales                                                                                                    | Finance & Accounting Information Technology                                                                                                    |  |
| Pick a role and we'll show you rela                                                                                                    | ated products and services to review.         E-Commerce/Retail         Sales         Business Operations & Analytics                                                                                      | Finance & Accounting Information Technology Media and Communication                                                                                           |  |
| Pick a role and we'll show you related a state of the second state of the second state | ated products and services to review.         E-Commerce/Retail         Sales         Business Operations & Analytics         Software Development                                                         | Finance & Accounting Information Technology Media and Communication Program and Project Management                                                            |  |
| Pick a role and we'll show you rela Advertising HR Marketing Customer Support Design                                                                                                    | ated products and services to review.         E-Commerce/Retail         Sales         Business Operations & Analytics         Software Development         Other                                           | Finance & Accounting Information Technology Media and Communication Program and Project Management Click on "Other"                                           |  |
| Pick a role and we'll show you related a state of the second state of the second state | ated products and services to review.         E-Commerce/Retail         Sales         Business Operations & Analytics         Software Development         Other                                           | Finance & Accounting<br>Information Technology<br>Media and Communication<br>Program and Project Management<br>Click on "Other"<br>©                          |  |
| Pick a role and we'll show you related a divertising  HR  Marketing  Customer Support  Design                                                                                                    | ated products and services to review.         E-Commerce/Retail         Sales         Business Operations & Analytics         Software Development         Other                                           | Finance & Accounting         Information Technology         Media and Communication         Program and Project Management         Click on "Other"         © |  |
| Pick a role and we'll show you related a divertising  HR  Customer Support  Design                                                                                                    | ated products and services to review.         E-Commerce/Retail         Sales         Business Operations & Analytics         Software Development         Other         Privacy Policy         www.q2.com | Finance & Accounting         Information Technology         Media and Communication         Program and Project Management         Click on "Other"         © |  |
| Pick a role and we'll show you related a state of the second state of the second state | ated products and services to review.         E-Commerce/Retail         Sales         Business Operations & Analytics         Software Development         Other         Privacy Policy         www.g2.com | Finance & Accounting         Information Technology         Media and Communication         Program and Project Management         Click on "Other"         © |  |

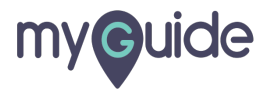

## Scroll down. Click on "Search All".

| Video Conferencing                                                                                                    | Video Conferencing         Cloud Content Collaboration         Survey         Business Instant Messaging         > Project Management         Image: Anywhere Works         Image: Anywhere Works         Image:                                                                                                    | Categories                 | 🧭 Zoho Survey              |                  | Survey For Business   |               |
|----------------------------------------------------------------------------------------------------|----------------------------------------------------------------------------------------------------|----------------------------|----------------------------|------------------|-----------------------|---------------|
| Survey Business Instant Messaging Project Management  Business Instant Messaging  C A Flowdock  C A Flowdock  C A                                                                                                    | Survey Business Instant Messaging Project Management  UNPORE  UPORE UPORE UPOR | Video Conferencing         | surveyface                 |                  | surveyPro             |               |
| Business Instant Messaging  Project Management  C A Flowdock  C A Flowdock  C A Flowdock  C Mattermost  C VIPole  C Inster  C Idialog  C Idialog  C Idialo                                                                                                    | Business Instant Messaging      Project Management       CA Flowdock       Mattermost       Mattermost       Project Management       Project Management <td>Survey</td> <td>Business Instant Messaging</td> <td></td> <td></td> <td></td>                                                                                                    | Survey                     | Business Instant Messaging |                  |                       |               |
| Image: Charlow dock       Image: Microsoft Teams       Image: Crypho         Image: VIPole       Image: Charler       Image: Charler         Image: Ouip       Image: Charler       Image: Charler         Image: Ouip       Image: Charler       Image: Charler                                                                                                    | Inject Heinsgelitetit     Image: Children State     Image: Children State                                                                                                    | Business Instant Messaging | AnywhereWorks              |                  | Bitrix24              |               |
| <ul> <li>Microsoft Teams</li> <li>ViPole</li> <li>Chatter</li> <li>dialog</li> <li>Telegram</li> <li>Ouip</li> <li>Slack</li> <li>Project Management</li> <li>Asana</li> <li>Trello</li> <li>Asana</li> <li>Trello</li> <li>ViPole</li> <li>Airtable</li> <li>Citrix Podio</li> <li>Martsheet</li> <li>Smartsheet</li> <li>Smartsheet</li> </ul>                                                                                                    | Image: Start Start Star                                | # Hojecthanagement         | CA Flowdock                |                  | ( Mattermost          |               |
| VIPole   O dialog   O dialog   O telegram     Project Management   Image: monday.com   Image: monday.com   Image:                                                                                                    | ViPole   dialog   dialog   Image: Control of the second second                                                                   |                            | Microsoft Teams            |                  | Crypho                |               |
| Image: dialog   Image: dialog   Image: dialog <tr< td=""><td>Image: Control of the set of the set of the</td><td></td><td>VIPole</td><td></td><td>🐑 Chatter</td><td></td></tr<> | Image: Control of the set of the set of the             |                            | VIPole                     |                  | 🐑 Chatter             |               |
| Image: Ouip       Image: Slack         Project Management         Image: monday.com       Image: Redmine         Image: monday.com       Image: Redmine         Image: Redmine       Image: Redmine         Image: Redmine       Image: Redmine         Image: Redmine       Image: Redmine         Image: Redmine       Image: Redmine         Image: Redmine       Image: Redmine         Image: Redmine       Image: Redmine         Image: Redmine       Image: Redmine         Image: Redmine       Image: Redmine         Image: Redmine                                                                                                    | Ouip   Project Management   Immonday.com   Asana   Immonday.com   Asana   Immonday.com   Asana   Immonday.com   Paymo   Immonday.com   Immonday.com <                                                                                                    |                            | O dialog                   |                  | Telegram              |               |
| Project Management         Imagement         Imagement                                                                                                    | Project Management         Immonday.com         Asana         Immonday.com         Asana         Immonday.com         Immonday.com         Im                                                                                                    |                            | 🤤 Quip                     |                  | 🗱 Slack               |               |
| →       monday.com       ▲       Redmine       □         ▲       Asana       □       Trello       □         ▶       Paymo       ⑤       ZENTAO       □         ✓       Wrike       ●       Citrix Podio       □         ✓       Wrike       ●       Smartsheet       □         ✓       Basecamp       □       Ö       Drinkle       □                                                                                                    | Image: Second All'         Image: Second All'                                                                                                    |                            | Project Management         |                  |                       |               |
| ▲ Asana       □       Trello       □         ▶ Peymo       ፩ ZENTA0       □         ▶ Airtable       □       © Citrix Podio       □         ✔ Wrike       □       ≞ Smartsheet       □         ▲ Basecamp       □       ∅ Drinkle       □                                                                                                    | Asana  Freilo  ZENTAO  ZENTAO  Krike  Smartsheet  Smartsheet Smartsheet  Smartsheet Smartsheet Smartsheet Smartsh  |                            |                            |                  | 🔝 Redmine             |               |
| Paymo       io       ZENTA0       □         Image: Airtable       image: Citrix Podio       □         Image: Wrike       Image: Smartsheet       □         Image: Basecamp       image: Drinkle       □                                                                                                    | Paymo       Image: Citrix Podio         Image: Airtable       Image: Citrix Podio         Image: Wrike       Image: Citrix Podio         Image: Basecamp       Image: Citrix Podio         Image: Basecamp       Image: Citrix Podio         Image: Citrix Podio       Image: Citrix Podio         Image: Citrix Podio       Image: Citrix Podio         Image: Citrix Podio       Image: Citrix Podio         Image: Citrix Podio       Image: Citrix Podio                                                                                                    |                            | + Asana                    |                  | Trello                |               |
| Airtable     Citrix Podio     Wrike     Basecamp     G Drinkle                                                                                                    | Image: Search All             Image: Search All             Scroll down. Click on "Search All".                                                                                                    |                            | P Paymo                    |                  | C ZENTAO              |               |
| Wrike     Image: Smartsheet       Image: Basecamp     Image: Smartsheet                                                                                                    | Wrike Smartsheet                                                                                                    |                            | 윩 Airtable                 |                  | Citrix Podio          |               |
| 📓 Basecamp                                                                                                    | Basecamp                                                                                                    |                            | Vrike                      |                  | Smartsheet            |               |
|                                                                                                    | Don't see what you're lookin<br>Search All                                                                                                    |                            | Basecamp                   |                  | 👶 Drinkle             |               |
|                                                                                                    | Don't see what you're lookin<br>Search All                                                                                                    |                            |                            |                  |                       |               |
|                                                                                                    |                                                                                                    |                            |                            | Don't see what y | Scroll down. Click on | "Search All". |
| Don't see what you're looking<br>Coarde All                                                                                                    |                                                                                                    |                            |                            | . 384            | ©                     |               |
| Don't see what you're lookin<br>Search All                                                                                                    |                                                                                                    |                            |                            |                  |                       |               |

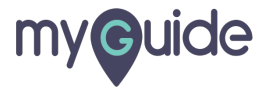

Click on "Search Products". Type in a name. Here we will search for "MyGuide"

| Categories                                                          | 🧭 Zoho Survey                                                                             |                                                 | Survey For Business                                        |   |                                                                                     |
|---------------------------------------------------------------------|-------------------------------------------------------------------------------------------|-------------------------------------------------|------------------------------------------------------------|---|-------------------------------------------------------------------------------------|
| Video Conferencing                                                  | surveyface                                                                                | -                                               | 0                                                          | - | X                                                                                   |
| Cloud Content Collaboration<br>Survey<br>Business Instant Messaging | Business Instant Mess                                                                     | arch for a product or serv<br>Q Search Products | ice you use at work                                        |   | Click on "Search Products". Type in<br>a name. Here we will search for<br>"MyGuide" |
| Project Management                                                  | Anywhereworks                                                                             |                                                 | Done                                                       |   | Ģ                                                                                   |
|                                                                     | CA Flowdock                                                                               |                                                 |                                                            |   |                                                                                     |
|                                                                     | Microsoft Teams                                                                           |                                                 | Crypho                                                     |   |                                                                                     |
|                                                                     | VIPole                                                                                    |                                                 | 🐑 Chatter                                                  |   |                                                                                     |
|                                                                     | O dialog                                                                                  |                                                 | Telegram                                                   |   |                                                                                     |
|                                                                     | G Quip                                                                                    |                                                 | Slack                                                      |   |                                                                                     |
|                                                                     | Project Management<br>www monday.com<br>Asana<br>P Paymo<br>Airtable<br>Wrike<br>Basecamp |                                                 | Redmine  Trello  ZENTAO  Citrix Podio  Smartsheet  Drinkle |   |                                                                                     |
|                                                                     |                                                                                           |                                                 |                                                            |   |                                                                                     |
|                                                                     |                                                                                           | Don't see what y<br>Sear                        | ou're looking for?<br>ch All                               |   |                                                                                     |

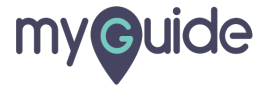

# Click on "EdCast MyGuide"

| Categories<br>Video Conferencing<br>Cloud Content Collaboration<br>Survey<br>Business Instant Messaging<br>Project Management | Zoho Survey      Surveyface  Business Instant Mess      AnywhereWorks      CA Flowdock      CA Flowdock | Survey For Business                 | Click on "EdCast MyGuide" |
|----------------------------------------------------------------------------------------------------|----------------------------------------------------------------------------------------------------|-------------------------------------|---------------------------|
|                                                                                                    | Microsoft Teams     ViPole     dialog                                                                   | Done<br>Chatter                     |                           |
|                                                                                                    | Ouip  Project Management                                                                                | Slack                               |                           |
|                                                                                                    | Asana □                                                                                                 | Trello<br>ZENTAO                    |                           |
|                                                                                                    | Airtable     Wrike     Basecamp                                                                         | Citrix Podio  Smartsheet  Drinkle   |                           |
|                                                                                                    | Don't see wr                                                                                            | at you're looking for?<br>earch All |                           |

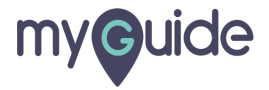

## Click on "Done"

| Video Content collaboratio   Survey   Business Instant Messagio   > Project Management     In wording com   In wording com   In wordi                                                                                                    | Categories                  | Coho Survey         | Survey For I                     | Business            |   |  |
|----------------------------------------------------------------------------------------------------|-----------------------------|---------------------|----------------------------------|---------------------|---|--|
| Cloud Content Collaboration   Survey   Business Instant Hessaging   > Project Hanagement   I usiness Instant Hessaging   I viole   I viole   I vi                                                                                                    | Video Conferencing          | surveyface          |                                  | _                   | × |  |
| Buttersteinstant Messapint   Project Management     UProject Management   Outp   Saka     Project Management   Montal project Management   Montal project Management   Mont | Cloud Content Collaboration | Search for a pro    | oduct or service you use at work |                     |   |  |
| Project Hanagement     C & Flowdock     Wroke     Ouip     Project Management     monday.com     Traile     Project Management     Project Management                                                                                                    | Business Instant Messaging  | AnywhereWorks       |                                  |                     |   |  |
| Image: Click on "Done"     Image: Click on "Done"     Image: Click on "Done" <td>Project Management</td> <td>Ca CA Flowdock</td> <td>MyGuide</td> <td></td> <td></td> <td></td>                                                                                        | Project Management          | Ca CA Flowdock      | MyGuide                          |                     |   |  |
| Image: Start addition     Image: Start addition                                                                                                    |                             | Microsoft Teams     |                                  | one Click on "Done" |   |  |
| iiialog   iiiialog   iiiiiiiiiiiiiiiiiiiiiiiiiiiiiiiiiiii                                                                                                    |                             | VIPole              | 🗆 🝧 Chatter                      |                     | _ |  |
| Ouip Stack      Dort see what you're looking for?                                                                                                    |                             | <b>O</b> dialog     | Telegram                         |                     |   |  |
| Project Management   monday.com   Asana   Trello   Paymo   EXTAD     Citrix Podio   Mrike   Basecamp   Dort see what you're looking for? Starch All                                                                                                    |                             | Quip                | Slack                            |                     |   |  |
| Project Pranagement         Immonday.com         Asana         Immonday.com         Immonday.com                                                                                                    |                             | Designed Management |                                  |                     |   |  |
| Asana   Paymo   ZENTA0   Airtable   Citrix Podio   Wrike   Smartsheet   Basecamp                                                                                                    |                             | monday.com          |                                  |                     |   |  |
| Paymo   ZENTAD   Airtable   Citrix Podio   Wrike   Smartaheet   Basecamp                                                                                                    |                             | .⇔ Asana            |                                  |                     |   |  |
| Alrtable   Wrike   Basecamp                                                                                                    |                             | P Paymo             |                                  |                     |   |  |
| Wrike  Basecamp Dont see what you're looking for? Search All                                                                                                    |                             | Airtable            | Citrix Podio                     |                     |   |  |
| Basecamp C Drinkle                                                                                                    |                             | Vrike               | Smartsheet                       |                     |   |  |
| Don't see what you're looking for?                                                                                                    |                             | 🕳 Basecamp          | Drinkle                          |                     |   |  |
| Don't see what you're looking for?                                                                                                    |                             |                     |                                  |                     |   |  |
| Don't see what you're looking for?                                                                                                    |                             |                     |                                  |                     |   |  |
|                                                                                                    |                             |                     | n't see what you're looking for? |                     |   |  |
|                                                                                                    |                             |                     | Search All                       |                     |   |  |
|                                                                                                    |                             |                     |                                  |                     |   |  |

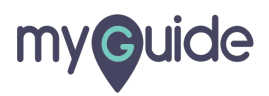

## Click on "Continue"

| G                                             | Select                                            | Leave a review Share on Linkedin       | FI              | nished!             |          |
|-----------------------------------------------|---------------------------------------------------|----------------------------------------|-----------------|---------------------|----------|
| Categories                                    | Select the solutions you use, and then click cont | inue to start a review:                | You use:        |                     |          |
| Cloud Content Collaboration                   | Video Conferencing                                |                                        | m⊕ite EdCast    | MyGuide             |          |
| Survey                                        | <ul> <li>RichCall</li> </ul>                      | 🗋 😋 join.me                            | You have select | Click on "Continue" | Continue |
| Business Instant Messaging Project Management | C Zoom                                            | Google Hangouts Meet                   |                 | Ģ                   |          |
|                                               | SlobalMeet Collaboration                          | Unlimited Conferencing                 |                 |                     |          |
|                                               | 🐵 Arkadin Anywhere                                | UberConference                         |                 |                     |          |
|                                               | S Skype                                           | GoToMeeting                            |                 |                     |          |
|                                               | 🛱 Solaborate Messenger                            | ThinkRTC                               |                 |                     |          |
|                                               | Cloud Content Collaboration                       |                                        |                 |                     |          |
|                                               | A Microsoft OneDrive for Business                 | fileplan                               |                 |                     |          |
|                                               | 🝐 Google Drive                                    | box Box                                |                 |                     |          |
|                                               | Apple iCloud                                      | DropSend                               |                 |                     |          |
|                                               | BlackBerry Workspaces                             | FileHold Document Management Softw     |                 |                     |          |
|                                               | 😻 Dropbox                                         | ExaVault Business File Sharing service |                 |                     |          |
|                                               | 😻 Dropbox Professional                            | ownCloud                               |                 |                     |          |
|                                               | Don't see                                         | what you're looking for?<br>Search All |                 |                     |          |
|                                               | Survey                                            |                                        |                 |                     |          |
|                                               | 👶 KeySurvey                                       | uniter Qualtrics Core XM               |                 |                     |          |

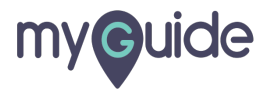

## Click on "Review"

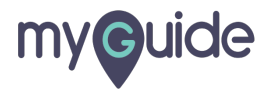

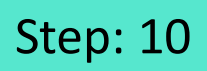

Click on "Sign in with LinkedIn"

| G Select Leave a review                                                                                                    | Share on Linkedin Finished!                                                                 |
|----------------------------------------------------------------------------------------------------|---------------------------------------------------------------------------------------------|
| First, tell us a bit about yourself<br>Or verify your identity with LinkedIn to streamline usuar exemptions.<br>Click on "Sign in with LinkedIn" |                                                                                             |
| First Name                                                                                                    | Last Name                                                                                   |
|                                                                                                    |                                                                                             |
| Business Email<br>Business Email                                                                                                    | Please double-check your email address. We'll send a verification code to this email later. |
| Next, write your review                                                                                                    |                                                                                             |
| EdCast MyGuide                                                                                                    | Write Review                                                                                |
|                                                                                                    |                                                                                             |
|                                                                                                    |                                                                                             |
|                                                                                                    |                                                                                             |
|                                                                                                    |                                                                                             |
|                                                                                                    |                                                                                             |
|                                                                                                    |                                                                                             |

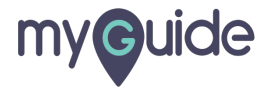

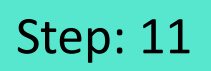

Click on "Sign in with LinkedIn"

| Sign in with LinkedIn     First Name     East Name     Last Name     Business Email   Please double-check your email address. We'll send a verification code to this email later.   Next, write your review     EdCast MyGuide     Write Review | First, tell us a bit about yoursel | f                       |                                                                 |                         |
|----------------------------------------------------------------------------------------------------|------------------------------------|-------------------------|-----------------------------------------------------------------|-------------------------|
| First Name Last Name   Business Email Please double-check your email address. We'll send a verification code to this email later.   Next, write your review     EdCast MyGuide                                                                  | in Sign in with LinkedIn           | "Sign in with LinkedIn" |                                                                 |                         |
| First Name Last Name   Business Email Please double-check your email address. Well send a verification code to this email later.   Next, write your review EdCast MyGuide                                                                       | First Name                         | Last N                  | ame                                                             |                         |
| Business Email Business Email Business Email Business Email Business Email Business Email Business Email EdCast MyGuide Write Review                                                                                                    |                                    |                         |                                                                 |                         |
| Next, write your review       EdCast MyGuide                                                                                                    | Business Email Business Email      | Please                  | e double-check your email address. We'll send a verification co | de to this email later. |
| EdCast MyGuide Write Review                                                                                                    | Next, write your review            |                         |                                                                 |                         |
|                                                                                                    | ₩ <b>₽</b> ₩₩<br>EdCast MyGuide    |                         |                                                                 | Write Review            |
|                                                                                                    |                                    |                         |                                                                 |                         |
|                                                                                                    |                                    |                         |                                                                 |                         |
|                                                                                                    |                                    |                         |                                                                 |                         |

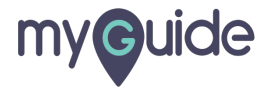

## Click on "authorize"

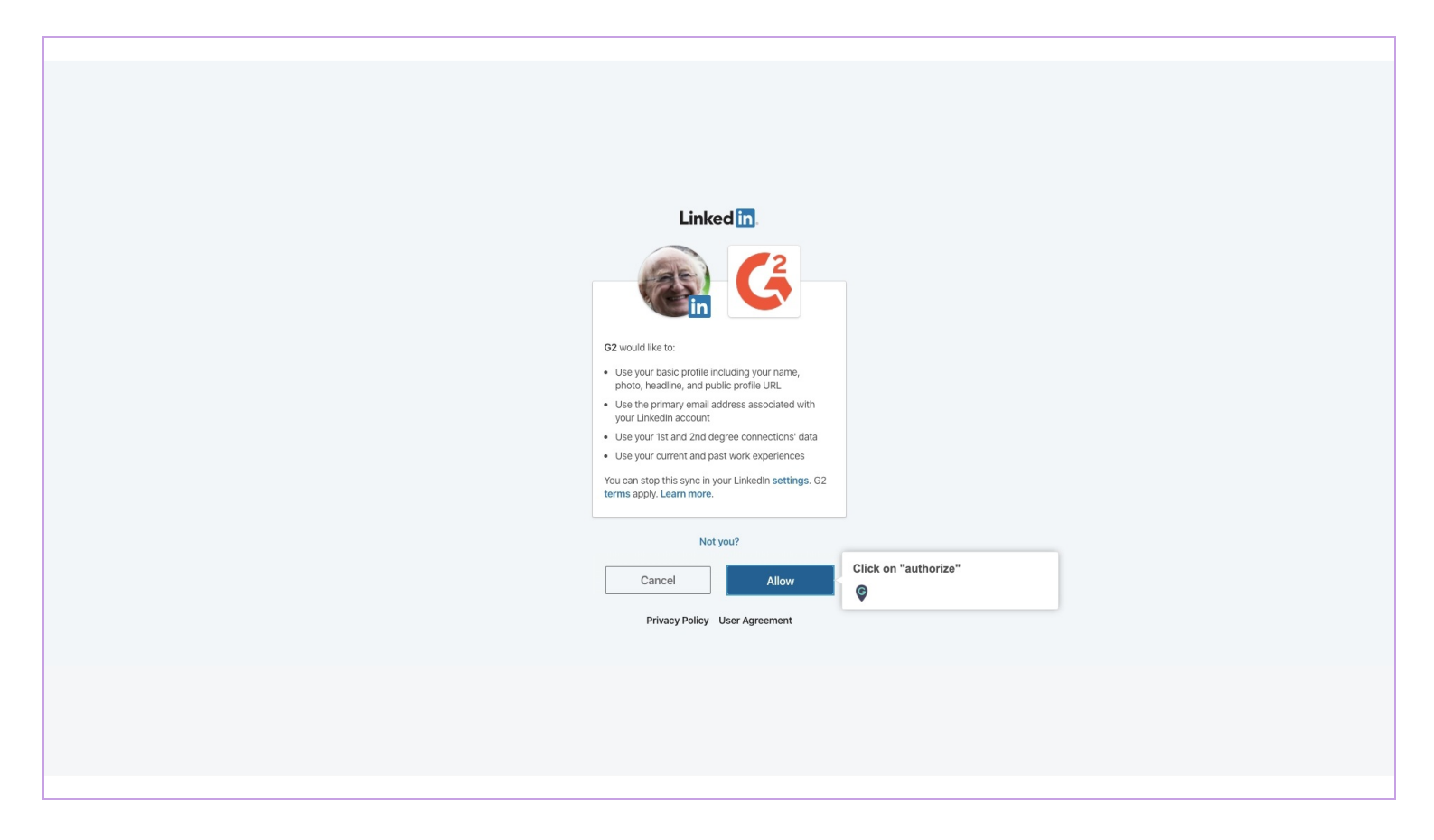

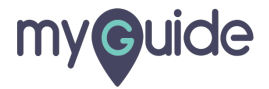

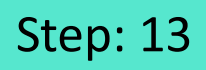

Finish you review...You did it. Woo Hoo.

| Finish you reviewYou did it. Woo                                                   | Required Questions                                                      |     |
|------------------------------------------------------------------------------------|-------------------------------------------------------------------------|-----|
| Myoulde EdCast MyGuide                                                             | Complete the required questions to see your grade.                      |     |
| ■                                                                                  | Additional Questions                                                    |     |
| How likely is it that you would recommend EdCast MyGuide to a friend or colleague? | Feature Questions                                                       |     |
| (1) (2) (3) (4) (5) (6) (7) (8) (9) (10)                                           | Words - 0                                                               |     |
| Not likely Neutral Very likely                                                     | Validation Submitted                                                    |     |
|                                                                                    | Improve your grade: validate that you are a current user of this produc | st. |
| litie for your review:                                                             | Attributed Review                                                       |     |
|                                                                                    |                                                                         |     |
|                                                                                    | Show tips                                                               |     |
| What do you like best?                                                             |                                                                         |     |
|                                                                                    |                                                                         |     |
| characters remaining: 40                                                           | Show tips                                                               |     |
| What do you dislike?                                                               |                                                                         |     |
|                                                                                    |                                                                         |     |
| characters remaining: 40                                                           | Show tips                                                               |     |

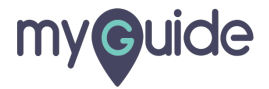

# **Thank You!**

myguide.org

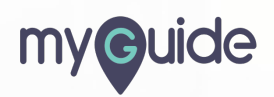